# Configuration du tunnel site à site IPv6 IKEv2 entre ASA et FTD

## Contenu

Introduction Conditions préalables Conditions requises Components Used Configuration Diagramme du réseau Configuration ASA Configuration FTD Ignorer le contrôle d'accès Configurer l'exemption NAT Vérification Dépannage Références

## Introduction

Ce document fournit un exemple de configuration pour configurer un tunnel de site à site IPv6 entre un ASA (Adaptive Security Appliance) et FTD (Firepower Threat Defense) à l'aide du protocole Internet Key Exchange version 2 (IKEv2). La configuration inclut une connectivité réseau IPv6 de bout en bout avec ASA et FTD comme périphériques de terminaison VPN.

## Conditions préalables

### **Conditions requises**

Cisco vous recommande de prendre connaissance des rubriques suivantes :

- Connaissances fondamentales de la configuration de l'interface de ligne de commande ASA
- Connaissances fondamentales des protocoles IKEv2 et IPSEC
- Compréhension de l'adressage et du routage IPv6
- Compréhension de base de la configuration FTD via FMC

### **Components Used**

Les informations de ce document sont basées sur un environnement virtuel, créé à partir de périphériques dans une configuration de travaux pratiques spécifique. All of the devices used in this document started with a cleared (default) configuration. Si votre réseau est en production, assurez-vous de bien comprendre l'impact potentiel de toute commande.

Les informations contenues dans ce document sont basées sur les versions de matériel et de logiciel suivantes :

- Cisco ASAv exécutant 9.6.1(4)12
- Cisco FTDv 6.5.0
- Cisco FMCv exécutant 6.6.0

## Configuration

#### Diagramme du réseau

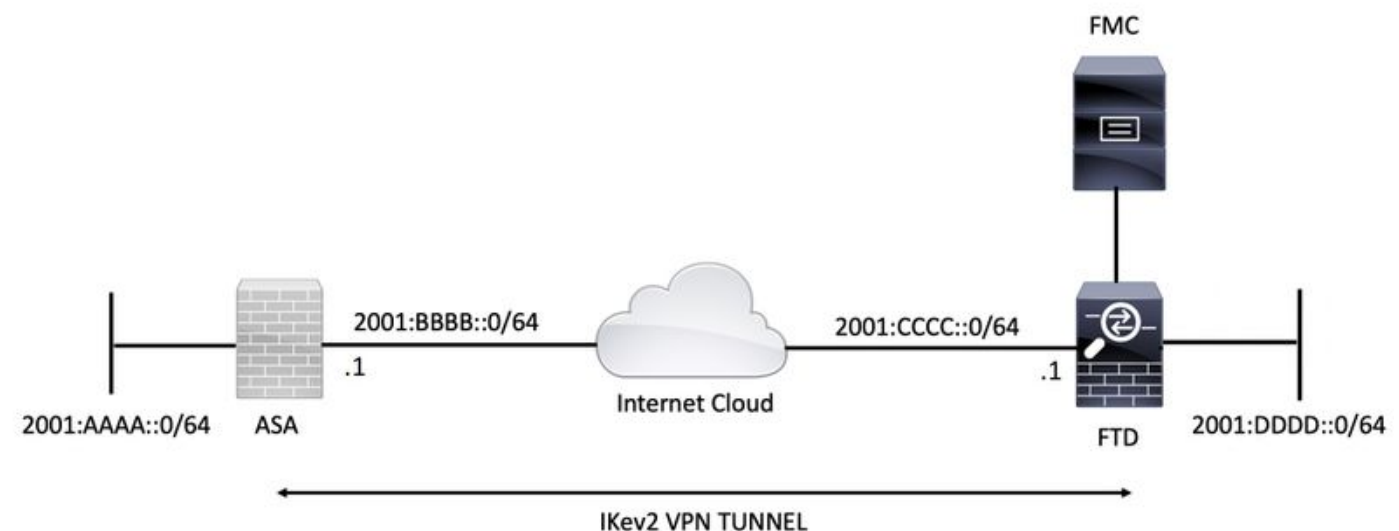

#### INEVZ VFIN TOININ

### **Configuration ASA**

Cette section décrit la configuration requise sur l'ASA.

Étape 1. Configurer les interfaces ASA.

interface GigabitEthernet0/0
nameif outside
security-level 0
ipv6 address 2001:bbbb::1/64
ipv6 enable
interface GigabitEthernet0/1
nameif inside
security-level 100
ipv6 address 2001:aaaa::1/64
ipv6 enable
Étape 2. Définissez une route IPv6 par défaut.

crypto ikev2 policy 1 encryption aes-256 integrity sha256 group 14 prf sha256 lifetime seconds 86400

crypto ikev2 enable outside Étape 4. Configurez le groupe de tunnels.

tunnel-group 2001:cccc::1 type ipsec-121 tunnel-group 2001:cccc::1 ipsec-attributes ikev2 remote-authentication pre-shared-key cisco123 ikev2 local-authentication pre-shared-key cisco123

Étape 5. Créez les objets et la liste de contrôle d'accès (ACL) pour qu'ils correspondent au trafic intéressant.

object-group network local-network
network-object 2001:aaaa::/64

```
object-group network remote-network
network-object 2001:dddd::/64
```

access-list CRYPTO\_ACL extended permit ip object-group local-network object-group remote-network Étape 6. Configurez les règles NAT (Identity Network Address Translation) pour le trafic intéressant.

nat (inside,outside) source static local-network local-network destination static remote-network
remote-network no-proxy-arp route-lookup

Étape 7. Configurez la proposition IPSec IKEv2.

crypto ipsec ikev2 ipsec-proposal ikev2\_aes256 protocol esp encryption aes-256 protocol esp integrity sha-1 Étape 8. Définissez la carte de chiffrement et appliquez-la à l'interface externe.

```
crypto map VPN 1 match address CRYPTO_ACL
crypto map VPN 1 set peer 2001:cccc::1
crypto map VPN 1 set ikev2 ipsec-proposal ikev2_aes256
crypto map VPN 1 set reverse-route
```

```
crypto map VPN interface outside
```

#### **Configuration FTD**

Cette section fournit des instructions pour configurer un FTD à l'aide de FMC.

#### Définir la topologie VPN

Étape 1. Accédez à Périphériques > VPN > Site To Site.

Sélectionner 'Ajouter un VPN' et choisissez 'Firepower Threat Defense Device', comme illustré dans cette image.

| Overview Analysis Policies Devices Objects AMP Intelligence    |                         | ₿ <sub>2</sub> De | ploy System   | Help 🔻      | admin 🔻  |
|----------------------------------------------------------------|-------------------------|-------------------|---------------|-------------|----------|
| Device Management NAT VPN > Site To Site QoS Platform Settings | FlexConfig Certificates |                   |               |             |          |
|                                                                |                         |                   |               | 0 /         | Add VPN  |
| Node A                                                         | Node B                  |                   | Firepower Det | vice        |          |
| b ↔ L2L_VPN                                                    |                         |                   | Firepower Thr | eat Defense | e Device |
|                                                                |                         |                   |               |             |          |

Étape 2. La zone Créer une topologie VPN apparaît. Donnez au VPN un nom facilement identifiable.

Topologie du réseau : Pointez vers Point

Version IKE : IKEv2

Dans cet exemple, lors de la sélection des points de terminaison, le noeud A est le FTD. Le noeud B est l'ASA. Cliquez sur le bouton vert plus pour ajouter des périphériques à la topologie.

| Create New VPN Top     | ology                        |                           |                    | ? X |
|------------------------|------------------------------|---------------------------|--------------------|-----|
| Topology Name:*        | L2L_VPN                      |                           |                    |     |
| Network Topology:      | Point to Point Hub           | and Spoke 💠 Full Mes      | h                  |     |
| IKE Version:*          | □ IKEv1 🗹 IKEv2              |                           |                    |     |
| Endpoints IKE          | IPsec                        | Advanced                  |                    |     |
| Node A:                |                              |                           |                    | 0   |
| Device Name            | VPN Interface                | e                         | Protected Networks |     |
|                        |                              |                           |                    |     |
| Node B:                |                              |                           |                    | 0   |
| Device Name            | VPN Interface                |                           | Protected Networks |     |
|                        |                              |                           |                    |     |
|                        |                              |                           |                    |     |
|                        |                              |                           |                    |     |
|                        |                              |                           |                    |     |
|                        |                              |                           |                    |     |
|                        |                              |                           |                    |     |
|                        |                              |                           |                    |     |
|                        |                              |                           |                    |     |
|                        |                              |                           |                    |     |
| Ensure the protected r | networks are allowed by acce | ess control policy of eac | ch device.         |     |
|                        |                              |                           |                    |     |

Étape 3. Ajoutez le FTD comme premier point de terminaison.

Sélectionnez l'interface à laquelle la crypto-carte est appliquée. L'adresse IP doit être renseignée automatiquement à partir de la configuration du périphérique.

Cliquez sur l'icône verte plus sous Réseaux protégés pour sélectionner les sous-réseaux chiffrés via ce tunnel VPN. Dans cet exemple, l'objet réseau 'Proxy local' sur FMC comprend le sous-réseau IPv6 '2001:DDDD::/64'.

| Edit Endpoint                                |                         | ? >        |
|----------------------------------------------|-------------------------|------------|
| Device:*                                     | FTDv                    | ~          |
| Interface:*                                  | OUTSIDE                 | ~          |
| IP Address:*                                 | 2001:CCCC::1            | ~          |
|                                              | This IP is Private      |            |
| Connection Type:                             | Bidirectional           | ~          |
| Certificate Map:                             |                         | <b>~</b> O |
| Protected Networks:*                         |                         |            |
| <ul> <li>Subnet / IP Address (Net</li> </ul> | work) 🔿 Access List (Ex | tended)    |
|                                              |                         |            |
| LOCAL_PROXY                                  |                         | 6          |
|                                              |                         |            |
|                                              |                         |            |
|                                              |                         |            |
|                                              |                         |            |
|                                              |                         |            |
|                                              |                         |            |
|                                              | ОК                      | Cancel     |

#### Network Objects

| Available Networks                | Selected Networks |
|-----------------------------------|-------------------|
| 🔍 Search                          | LOCAL_PROXY       |
|                                   |                   |
| IPv4-Private-10.0.0.0-8           |                   |
| Pv4-Private-172.16.0.0-12         |                   |
| IPv4-Private-192.168.0.0-16       |                   |
| IPv4-Private-All-RFC1918          | Add               |
| IPv6-IPv4-Mapped                  |                   |
| IPv6-Link-Local                   |                   |
| IPv6-Private-Unique-Local-Address |                   |
| Pv6-to-IPv4-Relay-Anycast         |                   |
| DOCAL_PROXY                       |                   |
| REMOTE_PROXY                      |                   |
|                                   |                   |
|                                   | OK Cancel         |

Àl'étape ci-dessus, la configuration du point de terminaison FTD est terminée.

Étape 4. Cliquez sur l'icône verte plus pour le noeud B qui est un ASA dans l'exemple de configuration. Les périphériques qui ne sont pas gérés par le FMC sont considérés comme extranet. Ajoutez un nom de périphérique et une adresse IP.

Étape 5. Sélectionnez l'icône verte plus pour ajouter des réseaux protégés.

| Edit Endpoint                                 |                        | ? ×      |
|-----------------------------------------------|------------------------|----------|
| Device:*                                      | Extranet               | ~        |
| Device Name:*                                 | ASA                    |          |
| IP Address:*                                  | • Static Oynamic       |          |
| l                                             | 2001:BBBB::1           |          |
| Certificate Map:                              |                        | × ()     |
| Protected Networks:*                          |                        |          |
| <ul> <li>Subnet / IP Address (Net)</li> </ul> | work) O Access List (E | xtended) |
| REMOTE_PROXY                                  |                        |          |
|                                               | ОК                     | Cancel   |

Étape 6. Sélectionnez les sous-réseaux ASA à chiffrer et ajoutez-les aux réseaux sélectionnés.

'Remote Proxy' est le sous-réseau ASA '2001:AAAA::/64' dans cet exemple.

#### Network Objects

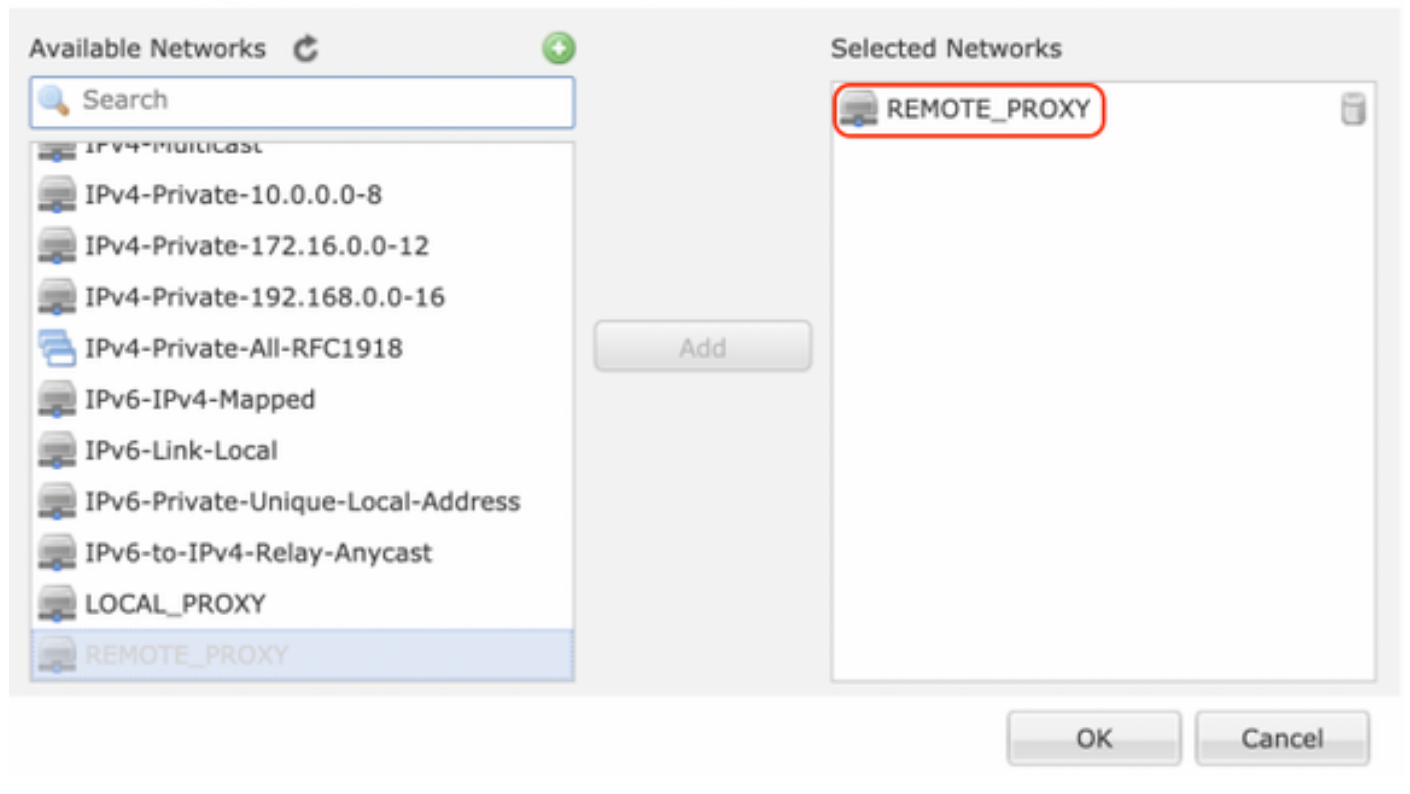

#### Configurer les paramètres IKE

Étape 1. Sous l'onglet IKE, spécifiez les paramètres à utiliser pour l'échange initial IKEv2. Cliquez sur l'icône verte plus pour créer une nouvelle stratégie IKE.

| Edit VPN Topology       |                      |                     |             | ? ×         |
|-------------------------|----------------------|---------------------|-------------|-------------|
| Topology Name:*         | L2L_VPN              |                     |             |             |
| Network Topology:       | *** Point to Point   | W Hub and Spoke     | 💠 Full Mesh |             |
| IKE Version:*           | 🗌 IKEv1 🗹 IKEv2      |                     |             |             |
| Endpoints IKE           | IPsec                | Advanced            |             |             |
| IKEv1 Settings          |                      |                     |             |             |
| Policy:*                | preshared_sha_aes25  | 6_dh14_3            | - O         |             |
| Authentication Type:    | Pre-shared Automatic | Кеу                 | ¥           |             |
| Pre-shared Key Length:* | 24 Character         | s (Range 1-12       | 7)          |             |
| IKEv2 Settings          |                      |                     |             |             |
| Policy:*                | Ikev2_Policy         |                     | × 🗿         |             |
| Authentication Type:    | Pre-shared Manual Ke | y                   | <b>v</b>    |             |
| Key:*                   | •••••                |                     |             |             |
| Confirm Key:*           | •••••                |                     |             |             |
|                         | Enforce hex-based p  | pre-shared key only |             |             |
|                         |                      |                     |             |             |
|                         |                      |                     |             |             |
|                         |                      |                     |             |             |
|                         |                      |                     |             |             |
|                         |                      |                     |             | Save Cancel |

Étape 2. Dans la nouvelle stratégie IKE, spécifiez un numéro de priorité ainsi que la durée de vie de la phase 1 de la connexion. Ce guide utilise les paramètres suivants pour l'échange initial : Intégrité (SHA256), Cryptage (AES-256), PRF (SHA256), et Groupe Diffie-Hellman (Groupe 14).

Toutes les stratégies IKE du périphérique seront envoyées à l'homologue distant, quelle que soit la section de stratégie sélectionnée. La première que l'homologue distant recherche sera sélectionnée pour la connexion VPN.

[Facultatif] Choisissez la stratégie qui est envoyée en premier à l'aide du champ de priorité. La priorité 1 est envoyée en premier.

| Name:*<br>Description:                                                                  | Ikev2_Policy                                                             | (1.65525)                |
|-----------------------------------------------------------------------------------------|--------------------------------------------------------------------------|--------------------------|
| Priority:                                                                               |                                                                          | (1-05555)                |
| Lifetime:                                                                               | 86400                                                                    | seconds (120-2147483647) |
| Integrity Algorithms<br>Encryption Algorithms<br>PRF Algorithms<br>Diffie-Hellman Group | Available Algorithms<br>MD5<br>SHA<br>SHA512<br>SHA256<br>SHA384<br>NULL | Add                      |
|                                                                                         |                                                                          | Save Cancel              |

| Name:*                                                                                  | Ikev2_Policy                                                                                                    |                                       |
|-----------------------------------------------------------------------------------------|----------------------------------------------------------------------------------------------------|---------------------------------------|
| Priority:<br>Lifetime:                                                                  | 86400                                                                                                    | (1-65535)<br>seconds (120-2147483647) |
| Integrity Algorithms<br>Encryption Algorithms<br>PRF Algorithms<br>Diffie-Hellman Group | Available Algorithms<br>AES<br>AES-256<br>DES<br>DES<br>AES-192<br>AES-GCM<br>AES-GCM-192<br>AES-GCM-256<br>NULL | Add                                   |

| Name:*<br>Description:                                                                  | Ikev2_Policy                                                     |                                       |      |
|-----------------------------------------------------------------------------------------|------------------------------------------------------------------|---------------------------------------|------|
| Priority:<br>Lifetime:                                                                  | 86400                                                            | (1-65535)<br>seconds (120-2147483647) |      |
| Integrity Algorithms<br>Encryption Algorithms<br>PRF Algorithms<br>Diffie-Hellman Group | Available Algorithms<br>MD5<br>SHA<br>SHA512<br>SHA256<br>SHA384 | Add                                   |      |
|                                                                                         |                                                                  | Save Ca                               | ncel |

| Name:*<br>Description:                                                                  | Ikev2_Policy     |                                       |        |
|-----------------------------------------------------------------------------------------|------------------|---------------------------------------|--------|
| Priority:<br>Lifetime:                                                                  | 86400            | (1-65535)<br>seconds (120-2147483647) |        |
| Integrity Algorithms<br>Encryption Algorithms<br>PRF Algorithms<br>Diffie-Hellman Group | Available Groups | Selected Group                        | 5      |
|                                                                                         |                  | Save                                  | Cancel |

Étape 3. Une fois les paramètres ajoutés, sélectionnez la stratégie configurée ci-dessus et choisissez le type d'authentification.

Sélectionnez l'option Clé manuelle prépartagée. Pour ce guide, la clé pré-partagée 'cisco123' est utilisée.

| Topology Name:* L2L_VPN   Network Topology: Image: Point to Point image: Point to Point image: Point to Point image: Point to Point image: Point to Point image: Point to Point image: Point to Point image: Pre-shared_sha_aes256_dh14_3 image: Point to Point image: Pre-shared Automatic Key   IKEv1 Settings   Policy:*   Pre-shared Key Length:*   24   Characters   (Range 1-127) |
|----------------------------------------------------------------------------------------------------|
| Network Topology: Point to Point * Hub and Spoke * Full Mesh   IKE Version:* IKEv1 * IKEv2   Endpoints IKE   IKEv1 Settings   Policy:*   preshared_sha_aes256_dh14_3   Authentication Type:   Pre-shared Automatic Key   Pre-shared Key Length:*   24   Characters   (Range 1-127)                                                                                                    |
| IKE Version:* IKEv1 VIKEv2 Endpoints IKE IPsec Advanced IKEv1 Settings Policy:* preshared_sha_aes256_dh14_3 Authentication Type: Pre-shared Automatic Key Pre-shared Key Length:* 24 Characters (Range 1-127) IKEv2 Settings Policy:* Ikev2 Policy                                                                                                    |
| Endpoints IKE IPsec Advanced   IKEv1 Settings   Policy:* preshared_sha_aes256_dh14_3   Authentication Type: Pre-shared Automatic Key   Pre-shared Key Length:* 24   Characters (Range 1-127)   IKEv2 Settings Policy:*   Ikev2 Policy Ikev2 Policy                                                                                                    |
| IKEv1 Settings Policy:* preshared_sha_aes256_dh14_3  Authentication Type: Pre-shared Automatic Key Pre-shared Key Length:* 24 Characters (Range 1-127)  IKEv2 Settings Policy:* Ikev2 Policy                                                                                                    |
| Policy:* preshared_sha_aes256_dh14_3   Authentication Type: Pre-shared Automatic Key   Pre-shared Key Length:* 24   Characters (Range 1-127)                                                                                                    |
| Authentication Type:       Pre-shared Automatic Key         Pre-shared Key Length:       24       Characters       (Range 1-127)         IKEv2 Settings       Policy:*       Ikev2 Policy       Ikev3                                                                                                    |
| Pre-shared Key Length:* 24 Characters (Range 1-127) IKEv2 Settings Policy:* Ikev2 Policy                                                                                                    |
| IKEv2 Settings Policy:*                                                                                                    |
| Policy:*                                                                                                    |
|                                                                                                    |
| Authentication Type: Pre-shared Manual Key                                                                                                    |
| Key:*                                                                                                    |
| Confirm Key:*                                                                                                    |
| Enforce hex-based pre-shared key only                                                                                                    |
|                                                                                                    |
|                                                                                                    |
|                                                                                                    |
|                                                                                                    |
| Save Cancel                                                                                                    |

### Configurer les paramètres IPSEC

Étape 1. Passez à l'onglet IPsec et créez une proposition IPsec en cliquant sur l'icône représentant un crayon pour modifier le jeu de transformation.

#### Edit VPN Topology

| Topology Name:* L2L              | _VPN                                |             |
|----------------------------------|-------------------------------------|-------------|
| Network Topology:                | Point to Point 🛠 Hub and Spoke 💠 Fu | ll Mesh     |
| IKE Version:*                    | KEv1 🗹 IKEv2                        |             |
| Endpoints IKE                    | IPsec Advanced                      | <u> </u>    |
| Crypto Map Type: OStatic         | Dynamic                             |             |
| IKEv2 Mode: Tunnel               | *                                   |             |
| Transform Sets: IKEv1 IPsec      | Proposals // IKEv2 IPsec Proposals  | •           |
| tunnel_aes2                      | 256_sha Ikev2_IPSec_Propos          | al          |
|                                  |                                     |             |
|                                  |                                     |             |
| Enable Security Association (SA) | ) Strength Enforcement              |             |
| Enable Reverse Route Injection   |                                     |             |
| Enable Perfect Forward Secrecy   |                                     |             |
| Modulus Group:                   | ~                                   |             |
| Lifetime Duration*: 28800        | Seconds (Range 120-214              | 7483647)    |
| Lifetime Size: 4608000           | Kbytes (Range 10-21474              | 83647)      |
| ESPv3 Settings                   |                                     |             |
|                                  |                                     |             |
|                                  |                                     |             |
|                                  |                                     |             |
|                                  |                                     |             |
|                                  |                                     | Save Cancel |

? X

Étape 2. Créez une proposition IPsec IKEv2 en sélectionnant l'icône verte plus et en entrant les paramètres de phase 2 comme indiqué ci-dessous :

Hachage ESP : SHA-1

Cryptage ESP : AES-256

### Edit IKEv2 IPsec Proposal

| Name:*         | Ikev2IPSec_Proposal                                                                                     |                     |
|----------------|----------------------------------------------------------------------------------------------------|---------------------|
| Description.   |                                                                                                    |                     |
| ESP Hash       | Available Algorithms                                                                                    | Selected Algorithms |
| ESP Encryption | <ul> <li>SHA-512</li> <li>SHA-384</li> <li>SHA-256</li> <li>SHA-1</li> <li>MD5</li> <li>NULL</li> </ul> | Add                 |

? X

### Edit IKEv2 IPsec Proposal

| Available Algorithms                                                                             | Selected Algorithms                                                                                                    |
|--------------------------------------------------------------------------------------------------|----------------------------------------------------------------------------------------------------|
| AES-GCM-256<br>AES-256<br>AES-GCM-192<br>AES-192<br>AES-GCM<br>AES<br>AES<br>DES<br>AES-GMAC-256 | AES-256                                                                                                    |
|                                                                                                  | Available Algorithms<br>AES-GCM-256<br>AES-256<br>AES-302<br>AES-192<br>AES-GCM<br>AES<br>AES-GCM<br>DES<br>AES-GMAC-256 |

Étape 3. Une fois la nouvelle proposition IPsec créée, ajoutez-la aux jeux de transformation sélectionnés.

| IKEv2 IPsec Proposal                                                                                                    |     |                         | ? ×    |
|----------------------------------------------------------------------------------------------------|-----|-------------------------|--------|
| Available Transform Sets 🖒 📀                                                                                                    |     | Selected Transform Sets |        |
| 🔍 Search                                                                                                    |     | Ikev2_IPSec_Proposal    | 6      |
| AES-GCM                                                                                                    |     |                         |        |
| AES-SHA                                                                                                    |     |                         |        |
| @ DES_SHA-1                                                                                                    |     |                         |        |
| Ikev2IPSec_Proposal     Ikev2IPSec_Proposal     Ikev2IPSec_Proposal     Ikev2IPSec_Proposal     Ikev2IPSec_Proposal     Ikev2IPSec_Proposal     Ikev2IPSec_Proposal     Ikev2IPSec_Proposal     Ikev2_IPSec_Proposal     Ikev2_IPSec_Proposal     Ikev3_IPSec_Proposal     Ikev3_IPSec_Proposal     Ikev3 | Add |                         |        |
|                                                                                                    |     |                         |        |
|                                                                                                    |     |                         |        |
|                                                                                                    |     |                         |        |
|                                                                                                    |     |                         |        |
|                                                                                                    |     |                         |        |
|                                                                                                    |     |                         |        |
|                                                                                                    |     | ок                      | Cancel |

? ×

Étape 4. La proposition IPsec nouvellement sélectionnée est maintenant répertoriée dans les propositions IPsec IKEv2.

Si nécessaire, la durée de vie de la phase 2 et le PFS peuvent être modifiés ici. Dans cet exemple, la durée de vie est définie par défaut et PFS désactivé.

| Edit VPN Topolo     | gy                               |                               | ? ×         |
|---------------------|----------------------------------|-------------------------------|-------------|
| Topology Name:*     | L2L_VPN                          |                               |             |
| Network Topology:   | +-+ Point to Point               | 🗱 Hub and Spoke 💠 Full Mesh   |             |
| IKE Version:*       | 🗌 IKEv1 🗹 IKEv2                  |                               |             |
| Endpoints           | IKE IPsec                        | Advanced                      |             |
| Crypto Map Type:    | • Static Opnamic                 |                               |             |
| IKEv2 Mode:         | Tunnel                           |                               |             |
| Transform Sets:     | IKEv1 IPsec Proposals            | IKEv2 IPsec Proposals* 🧷      |             |
| Hunstonn Sets.      | tunnel_aes256_sha                | [kev2_IPSec_Proposal]         |             |
|                     |                                  |                               |             |
|                     |                                  |                               |             |
|                     |                                  |                               |             |
| Enable Security As  | ssociation (SA) Strength Enforce | ement                         |             |
| C Enable Reverse R  | oute Injection                   |                               |             |
| Enable Perfect For  | ward Secrecy                     |                               |             |
| Modulus Group:      | Y                                |                               |             |
| Lifetime Duration*: | 28800                            | Seconds (Range 120-2147483647 | )           |
| Lifetime Size:      | 4608000                          | Kbytes (Range 10-2147483647)  |             |
| - ESPv3 Setting     | js                               |                               |             |
|                     |                                  |                               |             |
|                     |                                  |                               |             |
|                     |                                  |                               |             |
|                     |                                  |                               |             |
|                     |                                  |                               | Save Cancel |
|                     |                                  |                               |             |

Vous devez configurer les étapes ci-dessous pour contourner le contrôle d'accès ou créer des règles de stratégie de contrôle d'accès pour autoriser les sousréseaux VPN via FTD.

#### Ignorer le contrôle d'accès

Si sysopt permit-vpn n'est pas activé, une stratégie de contrôle d'accès doit être créée pour autoriser le trafic VPN via le périphérique FTD. Si sysopt permitvpn est activé, ignorez la création d'une stratégie de contrôle d'accès. Cet exemple de configuration utilise l'option " Bypass Access Control ".

Le paramètre sysopt permit-vpn peut être activé sous Advanced > Tunnel.

Attention : Cette option supprime la possibilité d'utiliser la stratégie de contrôle d'accès pour inspecter le trafic provenant des utilisateurs. Les filtres VPN ou les listes de contrôle d'accès téléchargeables peuvent toujours être utilisés pour filtrer le trafic utilisateur. Il s'agit d'une commande globale qui s'applique à tous les VPN si cette case est activée.

| Edit VPN Topol         | logy   |                                                                                                    |                                                                                                    |                                                                                                    |                                                                                                    |                                                    |                                                 |           |                         |                    |                      |     | ? ×  |
|------------------------|--------|----------------------------------------------------------------------------------------------------|----------------------------------------------------------------------------------------------------|----------------------------------------------------------------------------------------------------|----------------------------------------------------------------------------------------------------|----------------------------------------------------|-------------------------------------------------|-----------|-------------------------|--------------------|----------------------|-----|------|
| Topology Name:         |        | L2L_VPN                                                                                                    | L2L_VPN                                                                                                    |                                                                                                    |                                                                                                    |                                                    |                                                 |           |                         |                    |                      |     |      |
| Network Topolog        | y:     | ++ Point                                                                                                    | t to Point                                                                                                    | ₩ Hub and S                                                                                                    | ooke 💠                                                                                                  | Full Me                                            | ish                                             |           |                         |                    |                      |     |      |
| IKE Version:*          |        | IKEv1                                                                                                    | 🗹 IKEv2                                                                                                    | _                                                                                                    |                                                                                                    | _                                                  |                                                 |           |                         |                    |                      |     |      |
| Endpoints              | IKE    |                                                                                                    | IPsec                                                                                                    | Adv                                                                                                    | anced                                                                                                   |                                                    |                                                 |           |                         |                    |                      |     |      |
| IKE<br>IPsec<br>Tunnel | Access | ettings<br>Keepalive M<br>Interval:<br>Control fo<br>Bypass Acc<br>Decrypted<br>but VPN Fil<br>ate Map S<br>Use the cer<br>Use the cer<br>Use the cer<br>Use the per | Messages Ti<br>20<br>In VPN Traff<br>ress Control<br>tranc is sub<br>ther ACL and<br>ettings<br>rtificate major<br>rtificate Major<br>E identity to<br>er IP address | raversal<br>fic<br>I policy for decry<br>petied to Access<br>authorization AC<br>p configured in t<br>field to determine<br>the<br>ss to determine the | Secon<br>pted traff<br>Control Po<br>L download<br>the Endpol<br>the the tunnel<br>tunnel<br>the tunnel | ic (syso<br>incy by ded from<br>ints to d<br>intel | (Range 1<br>opt permi<br>m AAA ser<br>determine | 0 - 3600) | bypasses<br>ill applied | the insp<br>to VPN | pection,<br>traffic. |     |      |
|                        |        |                                                                                                    |                                                                                                    |                                                                                                    |                                                                                                    |                                                    |                                                 |           |                         | s                  | ave                  | Car | ncel |

### Configurer l'exemption NAT

Configurez une instruction NAT Exemption pour le trafic VPN. L'exemption NAT doit être en place pour empêcher le trafic VPN de correspondre à une autre instruction NAT et de traduire incorrectement le trafic VPN.

Étape 1. Accédez à Périphériques > NAT et cCréez une nouvelle stratégie en cliquant sur Nouvelle stratégie > Défense contre les menaces NAT.

| Overview Analysis Policies Devices Objects AMP Intelligence |                  | 0, Deplo | y System Help <del>v</del> admin v |
|-------------------------------------------------------------|------------------|----------|------------------------------------|
| Device Management NAT VPN  QoS Platform Settings FlexCo     | fig Certificates |          |                                    |
|                                                             |                  |          | New Policy                         |
| NAT Policy                                                  | Device Type      | Status   | Firepower NAT                      |
|                                                             |                  |          | Threat Defense NAT                 |

#### New Policy

| Select devices to which you want to apply thi Available Devices | s policy.<br>Sel | ected Devices | - |
|-----------------------------------------------------------------|------------------|---------------|---|
| FTDv                                                            | Add to Policy    |               |   |

? X

Étape 2. Cliquez sur Ajouter une règle.

| NAT_Exempt                                                                                                    | 🖸 Cancel        |
|----------------------------------------------------------------------------------------------------|-----------------|
| emer velorgien                                                                                                    | Assignments (1) |
| Autor                                                                                                    | Add Rule        |
| Forgunal PACHE     Forgunal PACHE     Forgunal     Forgunal     Forgunal     Forgunal     Forgunal     Forgunal     Forgunal     Forgunal     Forgunal     Forgunal     Forgunal     Forgunal     Forgunal     Forgunal     Forgunal     Forgunal     Forgunal |                 |
| HAT Ruiss Before                                                                                                    |                 |
|                                                                                                    |                 |

Étape 3. Créez une nouvelle règle NAT manuelle statique.

Référez-vous aux interfaces interne et externe pour la règle NAT. La spécification des interfaces dans l'onglet Objets d'interface empêche ces règles d'affecter le trafic provenant d'autres interfaces.

Accédez à l'onglet Traduction et sélectionnez les sous-réseaux source et de destination. Comme il s'agit d'une règle d'exemption NAT, assurez-vous que la source/destination d'origine et la source/destination traduite sont identiques.

#### Add NAT Rule

| NAT Rule:                                       | Manual NAT Rule 👻 Inser | t:        | In Category             | ▼ NAT Rules Before ▼ |             |  |  |  |  |  |  |  |
|-------------------------------------------------|-------------------------|-----------|-------------------------|----------------------|-------------|--|--|--|--|--|--|--|
| Туре:                                           | Static 🗸 Static         |           |                         |                      |             |  |  |  |  |  |  |  |
| Description:                                    |                         |           |                         |                      |             |  |  |  |  |  |  |  |
| Interface Objects Translation PAT Pool Advanced |                         |           |                         |                      |             |  |  |  |  |  |  |  |
| Original Packet                                 |                         | Tran      | slated Packet           |                      |             |  |  |  |  |  |  |  |
| Original Source:*                               | LOCAL_PROXY             | Trans     | lated Source:           | Address              | ~           |  |  |  |  |  |  |  |
| Original Destination:                           | Address                 | <u>จ</u>  |                         | LOCAL_PROXY          | <b>~</b>    |  |  |  |  |  |  |  |
|                                                 | REMOTE_PROXY            | - O Trans | lated Destination:      | REMOTE_PROXY         | <b>~</b> 0  |  |  |  |  |  |  |  |
| Original Source Port:                           |                         | Trans     | lated Source Port:      |                      | <b>~</b> () |  |  |  |  |  |  |  |
| Original Destination Por                        | ti                      | Trans     | lated Destination Port: |                      | <b>v</b> () |  |  |  |  |  |  |  |
|                                                 |                         |           |                         |                      |             |  |  |  |  |  |  |  |
|                                                 |                         |           |                         | ок                   | Cancel      |  |  |  |  |  |  |  |

#### Cliquez sur l'onglet Avancé et activez no-proxy-arp et route-lookup.

| Add NAT Rule         |                    |                 |          |         |             |   |                  |        | ? X    |
|----------------------|--------------------|-----------------|----------|---------|-------------|---|------------------|--------|--------|
| NAT Rule:            | Manual NAT Rule    |                 | Inse     | ert:    | In Category | ~ | NAT Rules Before | *      |        |
| Type:                | Static             | ~               | 🗹 Enable | Senable |             |   |                  |        |        |
| Description:         |                    |                 |          |         |             |   |                  |        |        |
| Interface Objects    | Translation        | PAT Pool        | Advanced |         |             |   |                  |        |        |
| Translate DNS repli  | es that match th   | is rule         |          |         |             |   |                  |        |        |
| Fallthrough to Inter | face PAT(Destina   | tion Interface) | )        |         |             |   |                  |        |        |
| IPv6                 |                    |                 |          |         |             |   |                  |        |        |
| Net to Net Mapping   |                    |                 |          |         |             |   |                  |        |        |
| 🗹 Do not proxy ARP o | n Destination Int  | terface         |          |         |             |   |                  |        |        |
| Perform Route Look   | up for Destination | on Interface    |          |         |             |   |                  |        |        |
| Unidirectional       |                    |                 |          |         |             |   |                  |        |        |
|                      |                    |                 |          |         |             |   |                  |        |        |
|                      |                    |                 |          |         |             |   |                  |        |        |
|                      |                    |                 |          |         |             |   | OF               | $\sim$ | Cancel |

Enregistrez cette règle et confirmez l'instruction NAT finale dans la liste NAT.

| Over      | view Analycie | Policies | Devices Obi      | acte AMP Intelli     | nanca                            |                 |          |             |                   | Deploy         | Suctom Holn -                | admin -        |
|-----------|---------------|----------|------------------|----------------------|----------------------------------|-----------------|----------|-------------|-------------------|----------------|------------------------------|----------------|
| Device    | view Analysis | Policies |                  | Platform Cattings    | gence<br>SeuConfin Contification |                 |          |             |                   | C Dopioy       | System help +                | uunin v        |
| Devic     | e Management  | NAT      | VPN VQ05         | Platform Settings    | ertificates                      |                 |          |             |                   |                |                              |                |
| NAT       | Exempt        |          |                  |                      |                                  |                 |          |             |                   | 🔥 Show Warning | gs 📄 Save                    | 🔀 Cancel       |
| Enter I   | Description   |          |                  |                      |                                  |                 |          |             |                   |                |                              |                |
|           |               |          |                  |                      |                                  |                 |          |             |                   |                |                              |                |
| Dulas     |               |          |                  |                      |                                  |                 |          |             |                   |                | Policy #                     | Assignments (1 |
| Rules     |               |          |                  |                      |                                  |                 |          |             |                   |                |                              |                |
| da Filter | by Device     |          |                  |                      |                                  |                 |          |             |                   |                | 0                            | Add Rule       |
|           |               |          |                  |                      |                                  | Original Packet |          |             | Translated Packet |                |                              |                |
|           | Direction     | Туре     | Source           | Destination          | Original                         | Original        | Original | Translated  | Translated        | Translated     | Options                      |                |
|           |               |          | Interface Object | ts Interface Objects | Sources                          | Destinations    | Services | Sources     | Destinations      | Services       |                              |                |
| ▼ NAT     | Rules Before  |          |                  |                      |                                  |                 |          |             |                   |                |                              |                |
| 1         | *             | Static   | 🚠 LAN            | 🚠 WAN                | ROCAL_PROXY                      | REMOTE_PROXY    |          | LOCAL_PROXY | REMOTE_PROXY      |                | 🍓 Dns:false                  | / 6            |
|           |               |          |                  |                      |                                  |                 |          |             |                   |                | route-lookup<br>no-proxy-arg | 5              |

Étape 4. Une fois la configuration terminée, enregistrez et déployez la configuration sur le FTD.

? X

| Overview  | Analysis       | Policies     | Devices      | Objects   | AMP | Intelligence |                      |      |       |                      |         | O Deploy System         | n Help 🔻 | admin 🔻     |
|-----------|----------------|--------------|--------------|-----------|-----|--------------|----------------------|------|-------|----------------------|---------|-------------------------|----------|-------------|
|           |                |              |              |           |     |              |                      |      |       |                      |         | Deployment              | Deploym  | ent History |
| Q. Search | using device n | ame, type, d | omain, group | or status |     |              |                      |      |       |                      |         | 1 device<br>Deploy time | Estimate | Deploy      |
| <b>2</b>  | Device         |              |              |           |     |              | Inspect Interruption | Туре | Group | Last Modified Time   | Preview | Status                  |          |             |
| > 🛛       | FTDv           |              |              |           |     |              |                      | FTD  |       | 11/04/2020, 17:15:59 | 8.      | Pending                 |          |             |

## Vérification

Lancez un trafic intéressant à partir de la machine LAN ou exécutez la commande packet-tracer ci-dessous sur l'ASA.

packet-tracer input inside icmp 2001:aaaa::23 128 0 2001:dddd::33 detail Remarque: Ici Type = 128 et Code=0 représente ICMPv6 " Echo Request ".

La section ci-dessous décrit les commandes que vous pouvez exécuter sur ASAv ou FTD LINA CLI pour vérifier l'état du tunnel IKEv2.

Voici un exemple de sortie de l'ASA :

ciscoasa# show crypto ikev2 sa TKEV2 SAS: Session-id:3, Status:UP-ACTIVE, IKE count:1, CHILD count:1 Tunnel-id Local Remote Role Status 6638313 2001:bbbb::1/500 2001:cccc::1/500 READY INITIATOR Encr: AES-CBC, keysize: 256, Hash: SHA256, DH Grp:14, Auth sign: PSK, Auth verify: PSK Life/Active Time: 86400/224 sec Child sa: local selector 2001:aaaa::/0 - 2001:aaaa::ffff:ffff:ffff:ffff/65535 remote selector 2001:dddd::/0 - 2001:dddd::ffff:ffff:ffff:ffff/65535 ESP spi in/out: 0xa0fd3fe6/0xd95ecdb8 ciscoasa# show crypto ipsec sa detail interface: outside Crypto map tag: VPN, seg num: 1, local addr: 2001:bbbb::1 access-list CRYPTO\_ACL extended permit ip 2001:aaaa::/64 2001:dddd::/64 local ident (addr/mask/prot/port): (2001:aaaa::/64/0/0) remote ident (addr/mask/prot/port): (2001:dddd::/64/0/0) current\_peer: 2001:cccc::1 #pkts encaps: 11, #pkts encrypt: 11, #pkts digest: 11 #pkts decaps: 11, #pkts decrypt: 11, #pkts verify: 11 #pkts compressed: 0, #pkts decompressed: 0 #pkts not compressed: 0, #pkts comp failed: 0, #pkts decomp failed: 0 #pre-frag successes: 0, #pre-frag failures: 0, #fragments created: 0 #PMTUs sent: 0, #PMTUs rcvd: 0, #decapsulated frgs needing reassembly: 0 #TFC rcvd: 0, #TFC sent: 0 #Valid ICMP Errors rcvd: 0, #Invalid ICMP Errors rcvd: 0 #pkts no sa (send): 0, #pkts invalid sa (rcv): 0 #pkts encaps failed (send): 0, #pkts decaps failed (rcv): 0 #pkts invalid prot (rcv): 0, #pkts verify failed: 0 #pkts invalid identity (rcv): 0, #pkts invalid len (rcv): 0

```
#pkts invalid pad (rcv): 0,
     #pkts invalid ip version (rcv): 0,
     #pkts replay rollover (send): 0, #pkts replay rollover (rcv): 0
     #pkts replay failed (rcv): 0
     #pkts min mtu frag failed (send): 0, #pkts bad frag offset (rcv): 0
     #pkts internal err (send): 0, #pkts internal err (rcv): 0
     local crypto endpt.: 2001:bbbb::1/500, remote crypto endpt.: 2001:cccc::1/500
     path mtu 1500, ipsec overhead 94(64), media mtu 1500
     PMTU time remaining (sec): 0, DF policy: copy-df
     ICMP error validation: disabled, TFC packets: disabled
     current outbound spi: D95ECDB8
     current inbound spi : A0FD3FE6
    inbound esp sas:
     spi: 0xA0FD3FE6 (2700951526)
        transform: esp-aes-256 esp-sha-hmac no compression
        in use settings ={L2L, Tunnel, IKEv2, }
        slot: 0, conn_id: 1937408, crypto-map: VP
        sa timing: remaining key lifetime (kB/sec): (4055040/28535)
        IV size: 16 bytes
        replay detection support: Y
        Anti replay bitmap:
         0x0000000 0x0000001
    outbound esp sas:
     spi: 0xD95ECDB8 (3646868920)
        transform: esp-aes-256 esp-sha-hmac no compression
        in use settings ={L2L, Tunnel, IKEv2, }
        slot: 0, conn_id: 1937408, crypto-map: VPN
        sa timing: remaining key lifetime (kB/sec): (4193280/28535)
        IV size: 16 bytes
        replay detection support: Y
        Anti replay bitmap:
         0x0000000 0x0000001
ciscoasa# show vpn-sessiondb detail 121 filter name 2001:cccc::1
Session Type: LAN-to-LAN Detailed
Connection : 2001:cccc::1
           : 473
                                    IP Addr : 2001:cccc::1
Index
Protocol
           : IKEv2 IPsec
Encryption : IKEv2: (1)AES256 IPsec: (1)AES256
         : IKEv2: (1)SHA256 IPsec: (1)SHA1
Hashing
Bytes Tx
           : 352
                                     Bytes Rx : 352
Login Time : 12:27:36 UTC Sun Apr 12 2020
           : 0h:06m:40s
Duration
IKEv2 Tunnels: 1
IPsec Tunnels: 1
IKEv2:
 Tunnel ID : 473.1
 UDP Src Port : 500
                                       UDP Dst Port : 500
 Rem Auth Mode: preSharedKeys
 Loc Auth Mode: preSharedKeys
 Encryption : AES256
                                      Hashing
                                                  : SHA256
 Rekey Int (T): 86400 Seconds
                                     Rekey Left(T): 86000 Seconds
             : SHA256
 PRF
                                      D/H Group : 14
 Filter Name :
IPsec:
 Tunnel ID : 473.2
```

```
Local Addr : 2001:aaaa::/64/0/0
Remote Addr : 2001:dddd::/64/0/0
Encryption : AES256 Hashing : SHA1
Encapsulation: Tunnel
Rekey Int (T): 28800 Seconds Rekey Left(T): 28400 Seconds
Rekey Int (D): 4608000 K-Bytes Rekey Left(D): 4608000 K-Bytes
Idle Time Out: 30 Minutes Idle TO Left : 23 Minutes
Bytes Tx : 352 Bytes Rx : 352
Pkts Tx : 11 Pkts Rx : 11
```

## Dépannage

Pour résoudre les problèmes d'établissement du tunnel IKEv2 sur ASA et FTD, exécutez les commandes de débogage suivantes :

debug crypto condition peer <peer IP> debug crypto ikev2 protocol 255 debug crypto ikev2 platform 255

Voici un exemple de débogages IKEv2 qui fonctionnent pour référence : <u>https://www.cisco.com/c/en/us/support/docs/security/asa-5500-x-series-next-generation-firewalls/115935-asa-ikev2-debugs.html</u>

## Références

https://www.cisco.com/c/en/us/support/docs/security-vpn/ipsec-negotiation-ike-protocols/119425configure-ipsec-00.html https://www.cisco.com/c/en/us/support/docs/security/asa-5500-x-series-next-generationfirewalls/81824-common-ipsec-trouble.html https://www.cisco.com/c/en/us/td/docs/security/asa/asa95/configuration/vpn/asa-95-vpnconfig/vpn-site2site.html